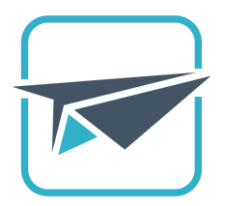

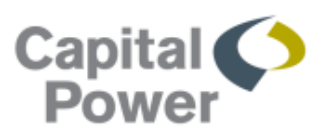

## **Getting Started**

Install the VMware Horizon Client Software on:

- Home Computer
- Mobile devices

### You will need:

- Capital Power Username and Password
- Entrust security code (soft token or grid card)
- App Store account (for mobile devices)

### **Minimum Operating System Requirements**

- Mac OS X 10.8 or newer
- Windows 7 or newer

 iOS Version 8 or newer

## **Minimum Internet Browser Requirements**

- Safari version
   8 or newer
- Internet Explorer 9 or newer
- Chrome version 45 or newer
- Firefox version 41 or newer

### Installation

- I. In your browser, type: launch.capitalpower.com
- II. Click Download VMware Horizon Client Software

| Login Forgot password?    | Username |                  |  |
|---------------------------|----------|------------------|--|
| Login<br>Forgot password? | Password |                  |  |
| Forgot password?          | Login    |                  |  |
|                           | Login    | Forgot password? |  |

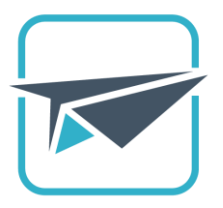

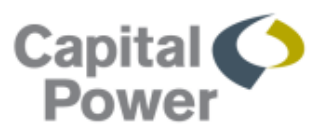

**III.** The system will detect the version of the VMware Horizon Client software to download based on your device.

Click the Download icon:

Sample Windows desktop\* download screen:

Sample iOS (Apple) download screen:

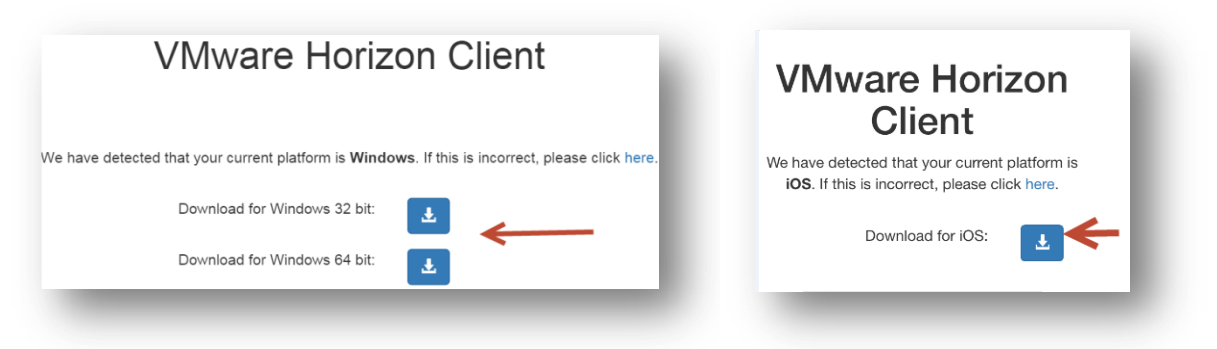

\* For Windows desktops, you will be asked to choose between 32 bit and 64 bit option.

Do you have 32 bit or 64 bit system?

In Windows 7:

• Open the Start Menu > Type: System > Click on System under Control Panel. Note the System type in the window.

In Windows 10:

- Right click the **Start** button > click **System** > Click **System Information**. Note the **System type** in the window.
- IV. Device-specific installation:
  - Windows Desktops
  - Android Devices
  - Apple iOS iPhones & iPads
  - Apple Desktops

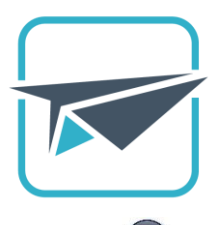

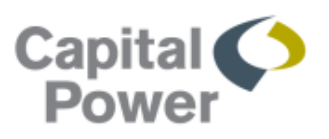

## Windows Desktops

1. Once installation begins, this screen will display, click **Next** 

| <b>FT</b>                                     | Welcome to the VMware Horizon Client Setup<br>Wizard                                                                                                    |
|-----------------------------------------------|----------------------------------------------------------------------------------------------------|
|                                               | The Setup Wizard will install VMware Horizon Client on your<br>computer, Click Next to continue or Cancel to exit the Setup<br>Wizard.                                                                                                    |
| <b>vm</b> ware Horizon <sup>-</sup><br>Client | Copyright[) 1998-2015 VMware, Inc. All rights reserved. This<br>product is protected by U.S. and international copyright and<br>intellectual property laws. VMware products are covered by one<br>or more patients listed at http://www.tmware.com/go/patients. |
| PLoiP                                         |                                                                                                    |
| roduct version: 3.4.0.27772 x64               | Back Next Cancel                                                                                                    |

3. Select IP Protocol IPV4, click Next

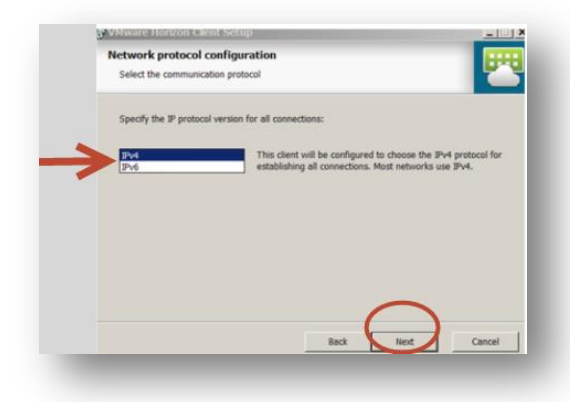

5. Type launcher.capitalpower.com, click Next

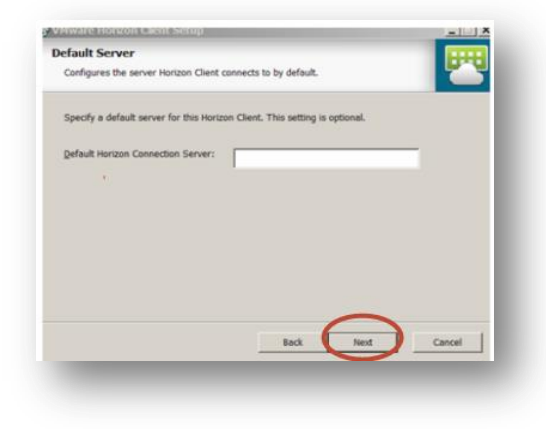

2. **Read** and **accept** the License Agreement, click **Next** 

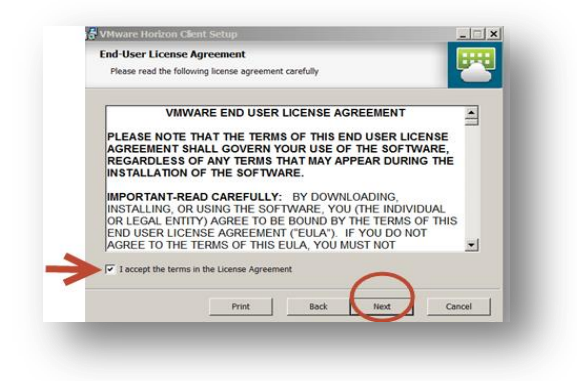

4. Click Next

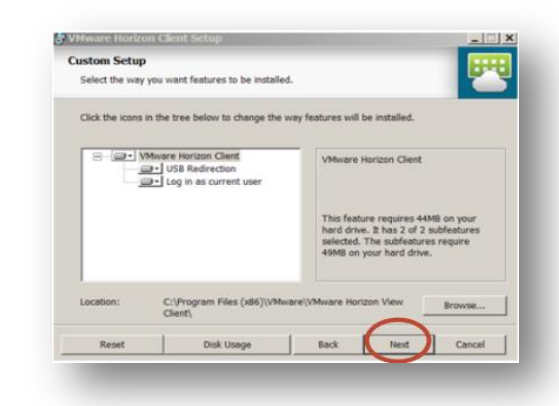

6. Click Next

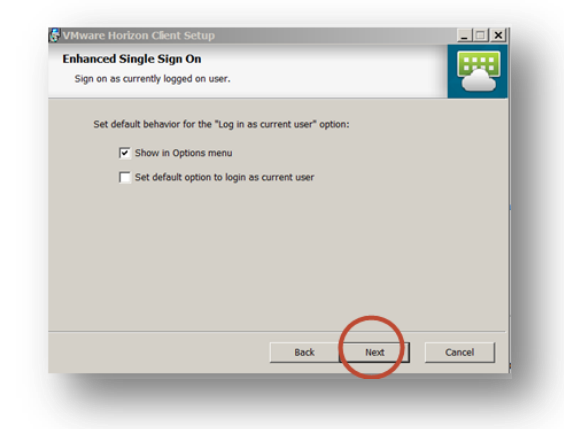

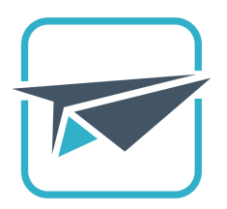

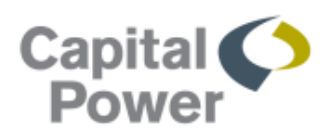

#### 7. Click Next

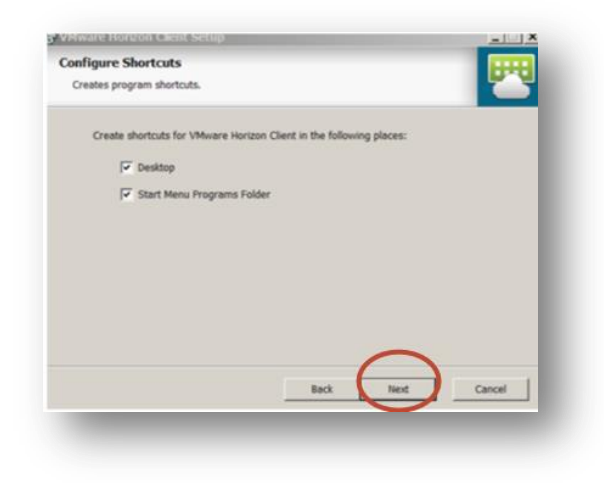

8. Click Install

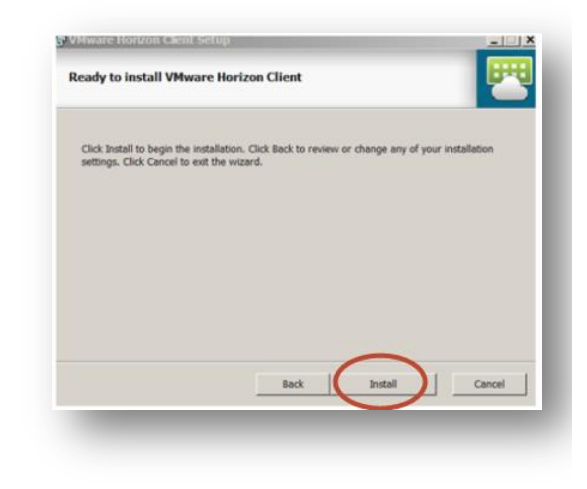

9. Bar will show progress

| Horizon Clier | nt.  |           |              |
|---------------|------|-----------|--------------|
|               | -    |           |              |
|               |      |           |              |
|               |      |           |              |
|               |      |           |              |
|               |      |           |              |
| Back          | Next | Са        | incel        |
|               | Back | Back Next | Barik Next C |

10. Click Finish

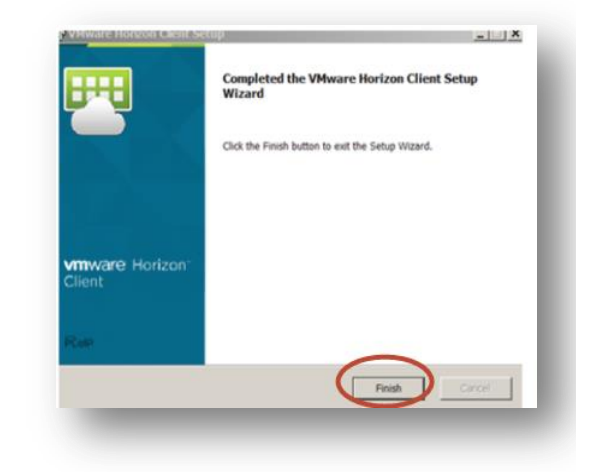

11. Ensure all open documents are saved, click **Yes** to restart your device

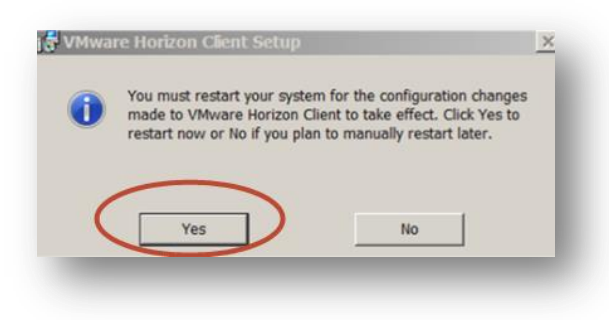

To access Launch from your browser, type

#### launch.capitalpower.com

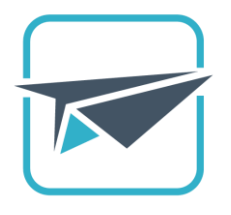

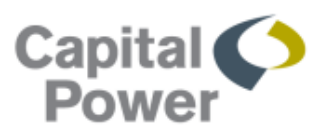

## Android Devices

1. Once installation begins, Open with **Play Store** 

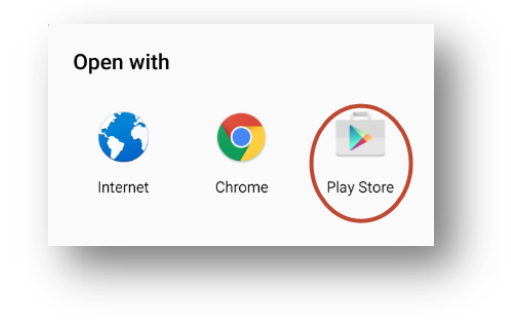

2. From the Play Store, VMware Horizon Client, tap **Install** 

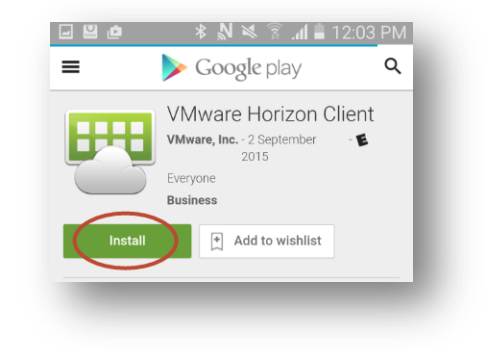

3. Tap Accept, close application

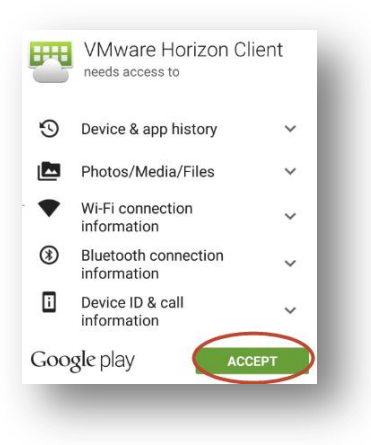

4. To access Launch from your browser type **launch.capitalpower.com** 

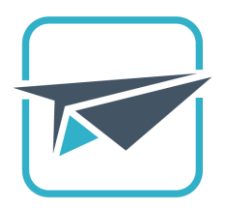

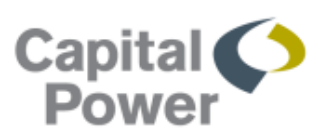

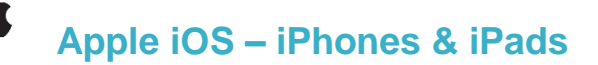

- 1. Once installation begins, tap the **cloud** to install
  - VMware Horizon

    Unit

    VMware, Inc.>

    VMware, Inc.>

    Output

    Details

    Reviews

    Related

    Currier \*

    1049 AM

    Currier \*

    1049 AM

    Currier \*

    1049 AM

    Currier \*

    1049 AM

    Currier \*

    1049 AM

    Currier \*

    1040 Currier \*

    1040 Currier \*

    1040 Currier \*

    1040 Currier \*

    1040 Currier \*

    1040 Currier \*

    1040 Currier \*

    1040 Currier \*

    1040 Currier \*

    1040 Currier \*

    1040 Currier \*

    1040 Currier \*

    1040 Currier \*

    1040 Currier \*

    1040 Currier \*

    1040 Currier \*

    1040 Currier \*

    1040 Currier \*

    1040 Currier \*

    1040 Currier \*

    1040 Currier \*

    1040 Currier \*

    1040 Currier \*

    1040 Currier \*

    1040 Currier \*

    1040 Currier \*

    1040 Currier \*

    1040 Currier \*
- 3. Server address type launcher.capitalpower.com, tap Add Server

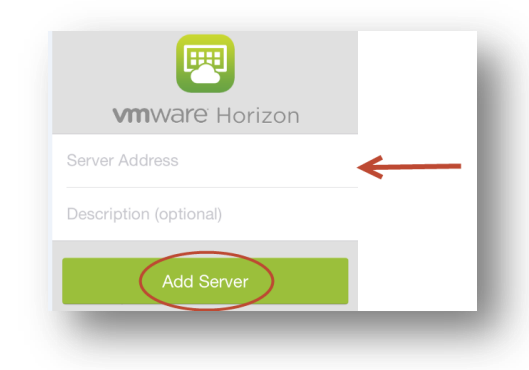

5. Enter your Entrust security code

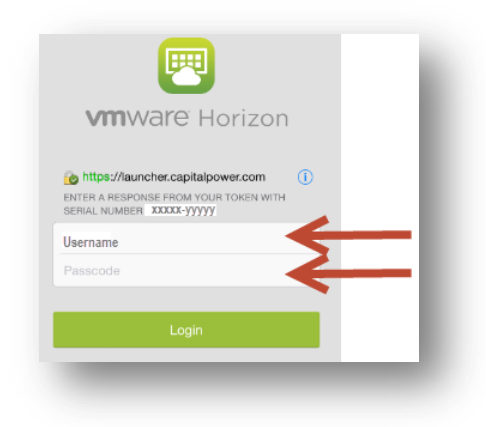

2. Tap **Open** 

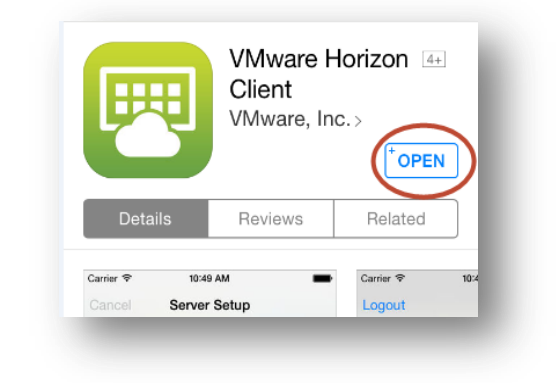

4. Enter your Capital Power username and password

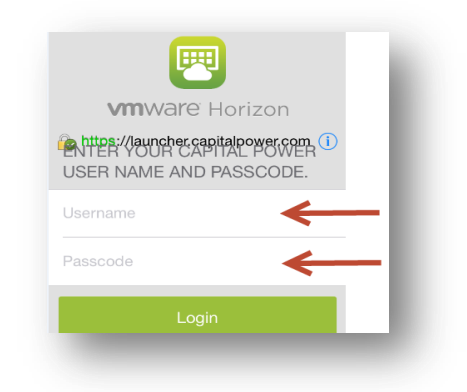

6. Launch opens and is ready for use

You can also open Launch from your internet browser by typing

launch.capitalpower.com

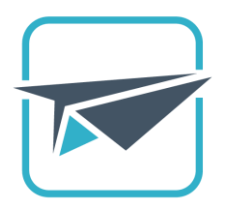

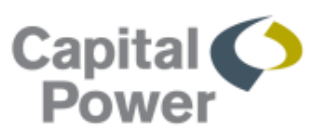

# Apple Desktops

 When the Horizon VMware software app finishes downloading, double click .dmg file

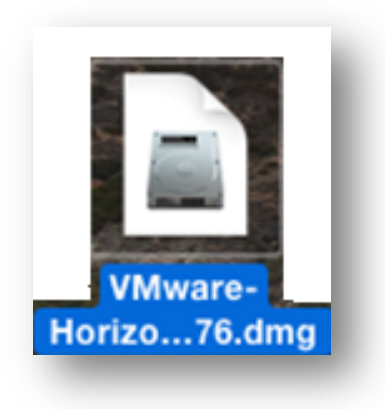

3. Drag the **"VMware Horizon Client"** icon into the **Applications folder**, close window

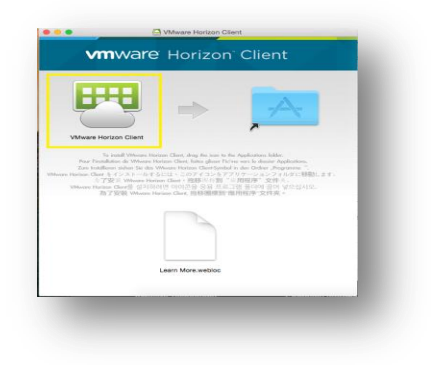

5. Click +

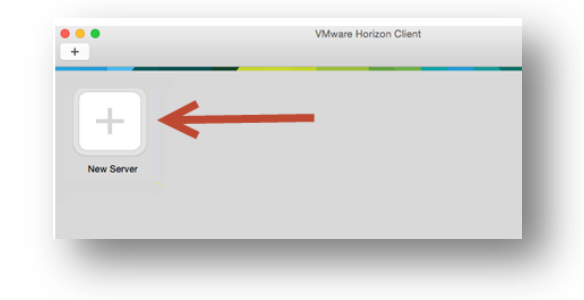

2. VMware End User License Agreement comes up, read and click **Agree** 

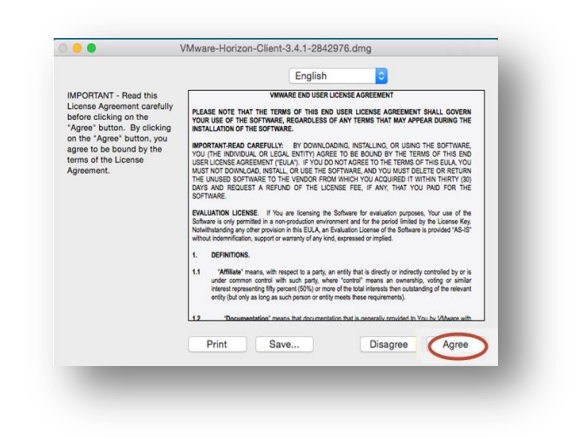

4. Open the applications folder, double click **VMware Horizon** icon, click **Open** 

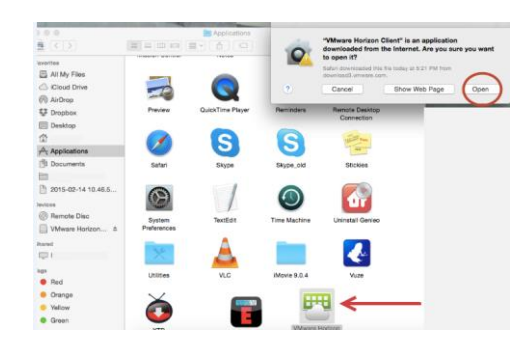

6. Type launcher.capitalpower.com , click Connect

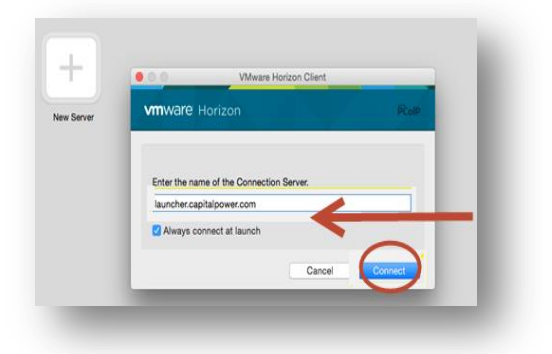

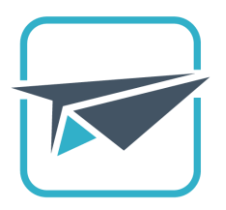

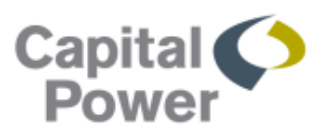

7. Enter your Capital Power Username and Password

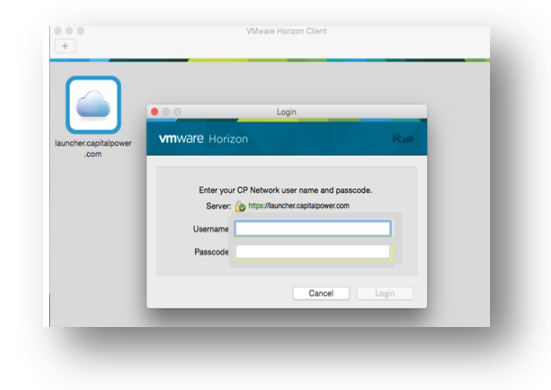

8. Enter your Username and Entrust security code:

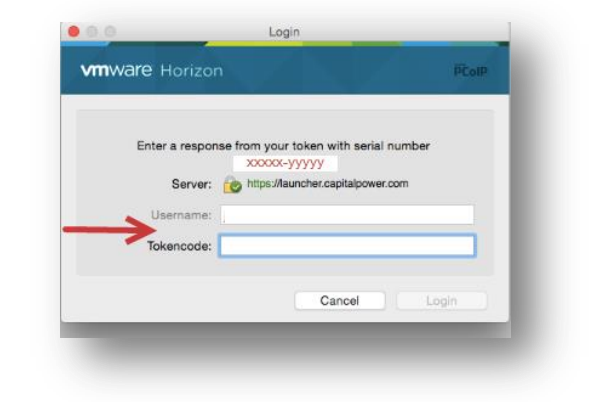

Launch opens and is ready for use

You can also open Launch from your internet browser by typing

#### launch.capitalpower.com

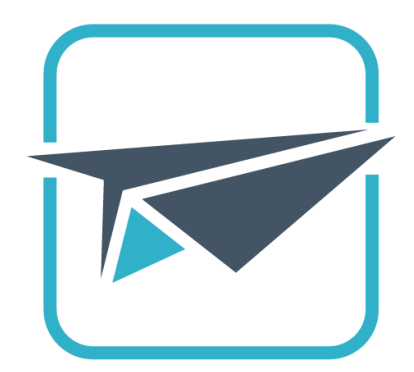